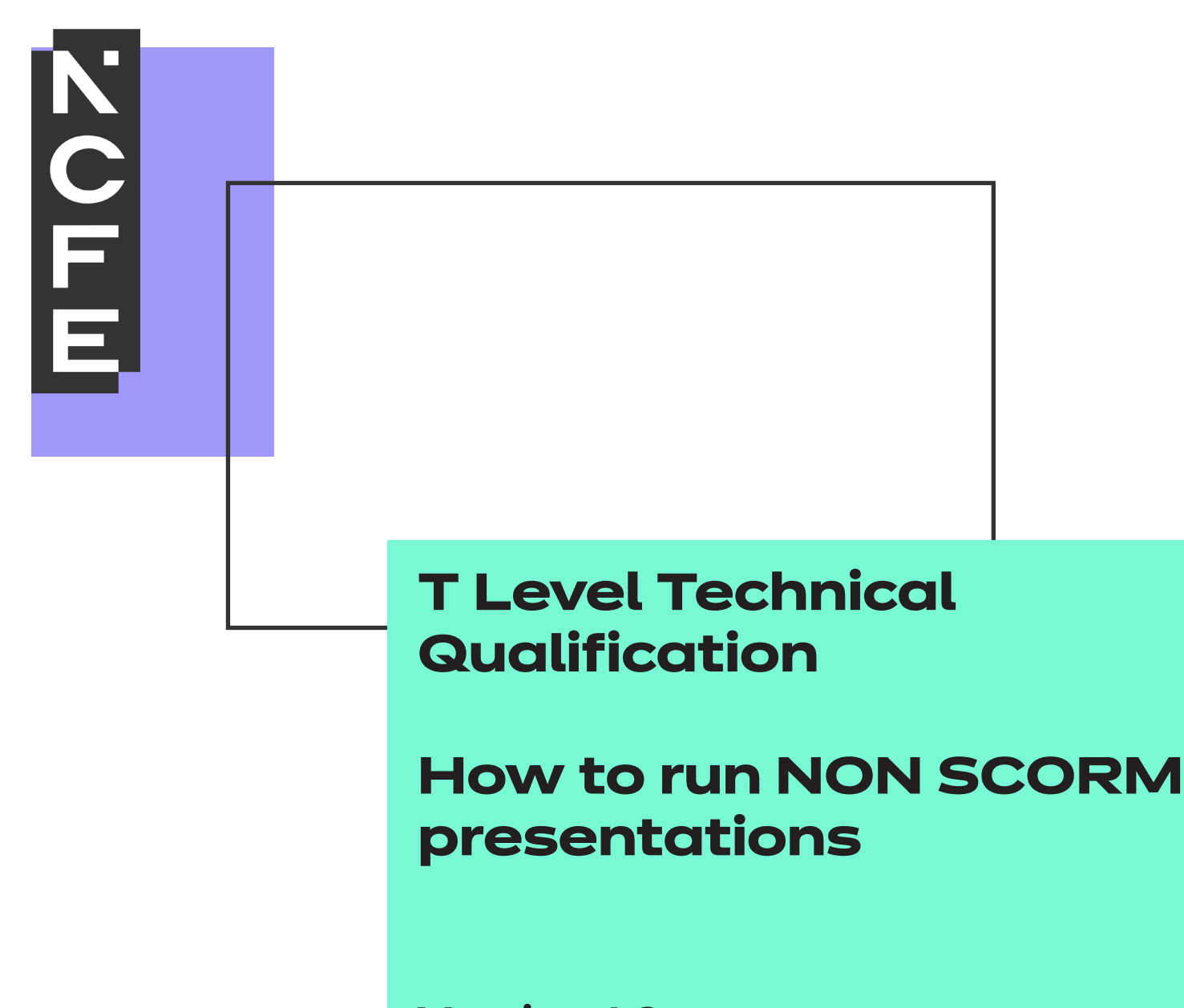

Version 1.0 January 2025

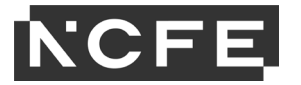

#### Contents

| Overview                                             | 3  |
|------------------------------------------------------|----|
| Running the presentations in local or shared storage | 4  |
| Running the presentations in local OneDrive folder   | 6  |
| Running the presentations in OneDrive Online         | 7  |
| Sharing resources from OneDrive Online               | 8  |
| Running the presentations in SharePoint              | 9  |
| Accessing the e-learning presentations through Teams | 11 |
| Document information                                 | 13 |
| Change history record                                | 13 |

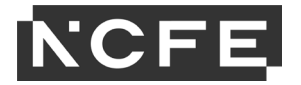

#### Overview

The session packs we offer to support T Level delivery contain:

- a detailed session plan or tutor delivery guide
- an e-learning presentation
- · associated student activity sheets
- home study tasks (if applicable).

There are two types of e-learning presentation: SCORM and NON SCORM.

#### What is the difference?

SCORM compliant systems include LMS platforms, for example, Moodle or Blackboard.

NON SCORM presentations can be stored and run from local PC storage or a shared drive, or from local copies of online storage such as SharePoint or OneDrive. Dependent on local security settings, it may also be possible to run the e-learning presentations within OneDrive/SharePoint online, and to allow access to colleagues/students this way.

In this guide we will run through the steps required to launch and view the NON SCORM version of the presentations in some example environments.

#### PLEASE NOTE:

The steps described in this document refer to a typical OneDrive/SharePoint installation, but local structures and security settings may be different, and we would recommend you speak with your IT Department in the first instance.

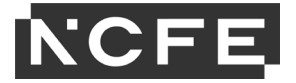

# Running the presentations in local or shared storage

| <b>Step One:</b> Download the resources package from the website, then | ↓     ↓     ↓     ↓     ↓     ↓     ↓     ↓     ↓     ↓     ↓     ↓     ↓     ↓     ↓     ↓     ↓     ↓     ↓     ↓     ↓     ↓     ↓     ↓     ↓     ↓     ↓     ↓     ↓     ↓     ↓     ↓     ↓     ↓     ↓     ↓     ↓     ↓     ↓     ↓     ↓     ↓     ↓     ↓     ↓     ↓     ↓     ↓     ↓     ↓     ↓     ↓     ↓     ↓     ↓     ↓     ↓     ↓     ↓     ↓     ↓     ↓     ↓     ↓     ↓     ↓     ↓     ↓     ↓     ↓     ↓     ↓     ↓     ↓     ↓     ↓     ↓     ↓     ↓     ↓     ↓     ↓     ↓     ↓     ↓     ↓     ↓     ↓     ↓     ↓     ↓     ↓     ↓     ↓     ↓     ↓     ↓     ↓     ↓     ↓     ↓     ↓     ↓     ↓     ↓     ↓     ↓     ↓     ↓     ↓     ↓     ↓     ↓     ↓     ↓     ↓     ↓     ↓     ↓     ↓     ↓     ↓     ↓     ↓     ↓     ↓     ↓     ↓     ↓     ↓     ↓     ↓     ↓     ↓     ↓     ↓ </th <th></th> |   |                                             |                  |     |
|------------------------------------------------------------------------|----------------------------------------------------------------------------------------------------|---|---------------------------------------------|------------------|-----|
| (in this case, This PC > Downloads).                                   | $\leftarrow$ $\rightarrow$ $\checkmark$ $\uparrow$ $\checkmark$ This PC $\Rightarrow$ Downloads                                                                                                    |   |                                             |                  | √ Č |
|                                                                        | ✓                                                                                                    | ^ | Name                                        | Date modified    |     |
|                                                                        | Desktop  Downloads                                                                                                    |   | TLevel_HCS_6037083X_CoreAdd_NonSCORM_v3.zip | 15/01/2025 16:55 |     |

| Open in new window         Image: Scan with Next-Gen Antivirus         Extract All         7-Zip         Pin to Start         Image: Scan with Microsoft Defender         Image: Scan with Microsoft Defender         Image: Scan with Microsoft Defender         Image: Scan with Microsoft Defender | Step Two: Right click on the zipped folder and select 'Extract all'. | Open                           |   |
|----------------------------------------------------------------------------------------------------|----------------------------------------------------------------------|--------------------------------|---|
| Scan with Next-Gen Antivirus         Extract All         7-Zip         Pin to Start         Scan with Microsoft Defender         ビ Share                                                                                                    |                                                                      | Open in new window             |   |
| Extract All<br>7-Zip ><br>Pin to Start<br>Scan with Microsoft Defender<br>☆ Share                                                                                                    |                                                                      | 🧿 Scan with Next-Gen Antivirus |   |
| 7-Zip <sup>°</sup> ><br>Pin to Start<br>Scan with Microsoft Defender<br>☆ Share                                                                                                    |                                                                      | Extract All                    |   |
| Pin to Start                                                                                                    |                                                                      | 7-Zip                          | > |
| <ul> <li>         Gran with Microsoft Defender<br/><i>i</i> → Share         Share         </li> </ul>                                                                                                    |                                                                      | Pin to Start                   |   |
| l Share                                                                                                    |                                                                      | 🕀 Scan with Microsoft Defender |   |
|                                                                                                    |                                                                      | 🖻 Share                        |   |
| Open with >                                                                                                    |                                                                      | Open with                      | > |

| <b>Step Three:</b> Choose a destination folder to save the extracted files into and select 'Extract' to proceed. | Ktract Compressed (Zipped) Folders                                             |
|----------------------------------------------------------------------------------------------------|--------------------------------------------------------------------------------|
|                                                                                                    | Select a Destination and Extract Files Files will be extracted to this folder. |
|                                                                                                    | CAUSERAGENYWUDOWIDOADSYLLEVEL_FICS_DUS7UESXC_CoreAdd_NonSC_URM_V2Browse        |
|                                                                                                    |                                                                                |
|                                                                                                    | 13                                                                             |
|                                                                                                    | Extract Cancel                                                                 |

| Step Four: Within the extracted folder you will find element folders                                                                                                    | TLevel_H  | HCS_6037083X_CoreAdd_NonSCORM_v3                                                                  |                                                                                                    |                                                                                                |
|----------------------------------------------------------------------------------------------------|-----------|---------------------------------------------------------------------------------------------------|----------------------------------------------------------------------------------------------------|------------------------------------------------------------------------------------------------|
| (when more than one element is included in the pack), and the individual<br>session folders within these. The numbered folders contain the e-learning<br>presentations and the 'tutor resources' folders contain documents such as<br>session plans/tutor guides, activity sheets and homework activities. | JPDATES   | <ul> <li>Name</li> <li>A2</li> <li>A4</li> <li>A5</li> <li>A6</li> <li>A8</li> <li>B2</li> </ul>  | Date modified<br>16/01/2025 12:55<br>16/01/2025 12:55<br>16/01/2025 12:55<br>16/01/2025 12:56<br>16/01/2025 12:56<br>16/01/2025 12:56 | Type<br>File folder<br>File folder<br>File folder<br>File folder<br>File folder<br>File folder |
|                                                                                                    | TLevel_H0 | ICS_6037083X_CoreAdd_NonSCORM_v3 > A4                                                             | >                                                                                                    |                                                                                                |
|                                                                                                    | ,         | ^ Name                                                                                            | Date modified                                                                                                    | Туре                                                                                           |
|                                                                                                    | JPDATES   | HCSA4_SA4.4<br>HCSA4_SA4.5<br>HCSA4_SA4.7<br>Tutor resources A4_SA4.4<br>Tutor resources A4 SA4.5 | 16/01/2025 12:55<br>16/01/2025 12:55<br>16/01/2025 12:55<br>16/01/2025 12:55<br>16/01/2025 12:55                                      | File folder<br>File folder<br>File folder<br>File folder<br>File folder                        |

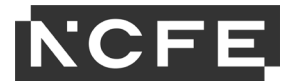

## Running the presentations in local or shared storage (continued)

**Step Five:** Within the e-learning pesentation folder, doubleclick on the 'story.html' file.

| ^     | Name                 | Date modified    | Туре             | Size  |
|-------|----------------------|------------------|------------------|-------|
|       | html5                | 16/01/2025 12:55 | File folder      |       |
| DATES | Ims                  | 16/01/2025 12:55 | File folder      |       |
|       | mobile               | 16/01/2025 12:55 | File folder      |       |
|       | story_content        | 16/01/2025 12:55 | File folder      |       |
|       | adlcp_rootv1p2.xsd   | 16/09/2024 19:01 | XSD File         | 5 KE  |
|       | ims_xml.xsd          | 16/09/2024 19:01 | XSD File         | 2 KE  |
|       | imscp_rootv1p1p2.xsd | 16/09/2024 19:01 | XSD File         | 15 KE |
|       | 💽 imsmanifest.xml    | 16/09/2024 19:01 | Microsoft Edge H | 6 KE  |
|       | imsmd_rootv1p2p1.xsd | 16/09/2024 19:01 | XSD File         | 22 KE |
|       | o index_lms.html     | 16/09/2024 19:01 | Chrome HTML Do   | 22 KE |
|       | 💽 meta.xml           | 16/09/2024 19:01 | Microsoft Edge H | 1 KE  |
|       | 📄 start.aspx         | 16/09/2024 19:01 | ASPX File        | 23 KE |
|       | o story.html         | 16/09/2024 19:01 | Chrome HTML Do   | 22 KE |

The presentation will then launch in your default web browser.

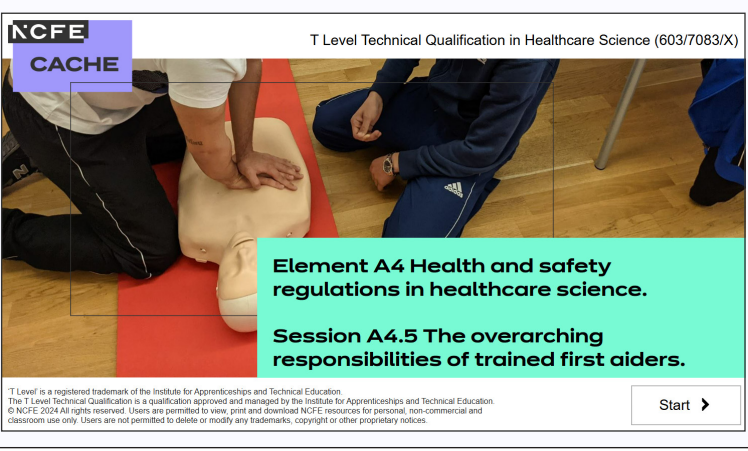

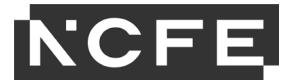

#### Running the presentations in local OneDrive folder

**Step One:** Running the presentations in a local OneDrive folder (one which saves to your local PC's hard drive) is no different to running them from any other offline location. Once the package has been downloaded and unzipped, and you have checked that the presentations run correctly in the Downloads folder or on the desktop, you can move or copy it to your local OneDrive folder.

|          | ^     | Name                                                                                                    | Date modified                                                                                                    | Туре                                                                            |
|----------|-------|----------------------------------------------------------------------------------------------------|----------------------------------------------------------------------------------------------------|---------------------------------------------------------------------------------|
|          |       | A2                                                                                                    | 16/01/2025 12:55                                                                                                    | File folder                                                                     |
| PDATES   | 5     | A4                                                                                                    | 16/01/2025 12:55                                                                                                    | File folder                                                                     |
|          |       | A5                                                                                                    | 16/01/2025 12:55                                                                                                    | File folder                                                                     |
|          |       | A6                                                                                                    | 16/01/2025 12:56                                                                                                    | File folder                                                                     |
|          |       | A8                                                                                                    | 16/01/2025 12:56                                                                                                    | File folder                                                                     |
|          |       | B2                                                                                                    | 16/01/2025 12:56                                                                                                    | File folder                                                                     |
| ſLevel_⊦ | HCS_6 | 5037083X_CoreAdd_NonSCORM_v3 > A4                                                                                                    | 1 >                                                                                                    |                                                                                 |
| Level_H  | ICS_6 | 5037083X_CoreAdd_NonSCORM_v3 > A4                                                                                                    | ↓ ><br>Date modified                                                                                                    | Туре                                                                            |
| Level_H  | HCS_6 | 5037083X_CoreAdd_NonSCORM_v3 > A4<br>Name<br>HCSA4_SA4.4                                                                                       | <ul> <li>Date modified</li> <li>16/01/2025 12:55</li> </ul>                                                                           | Type<br>File folder                                                             |
| Level_F  | HCS_6 | 037083X_CoreAdd_NonSCORM_v3 > A4                                                                                                    | <ul> <li>Date modified</li> <li>16/01/2025 12:55</li> <li>16/01/2025 12:55</li> </ul>                                                 | Type<br>File folder<br>File folder                                              |
| Level_F  | HCS_6 | 6037083X_CoreAdd_NonSCORM_v3 > A4<br>Name<br>HCSA4_SA4.4<br>HCSA4_SA4.5<br>HCSA4_SA4.7                                                         | Date modified<br>16/01/2025 12:55<br>16/01/2025 12:55<br>16/01/2025 12:55                                                             | Type<br>File folder<br>File folder<br>File folder                               |
| Level_F  | HCS_6 |                                                                                                    | ■ > Date modified<br>16/01/2025 12:55<br>16/01/2025 12:55<br>16/01/2025 12:55<br>16/01/2025 12:55<br>16/01/2025 12:55                 | Type<br>File folder<br>File folder<br>File folder<br>File folder                |
| 'Level_F | HCS_6 | 6037083X_CoreAdd_NonSCORM_v3 > A4<br>Name<br>HCSA4_SA4.4<br>HCSA4_SA4.5<br>HCSA4_SA4.7<br>Tutor resources A4_SA4.4<br>Tutor resources A4_SA4.5 | Date modified<br>16/01/2025 12:55<br>16/01/2025 12:55<br>16/01/2025 12:55<br>16/01/2025 12:55<br>16/01/2025 12:55<br>16/01/2025 12:55 | Type<br>File folder<br>File folder<br>File folder<br>File folder<br>File folder |

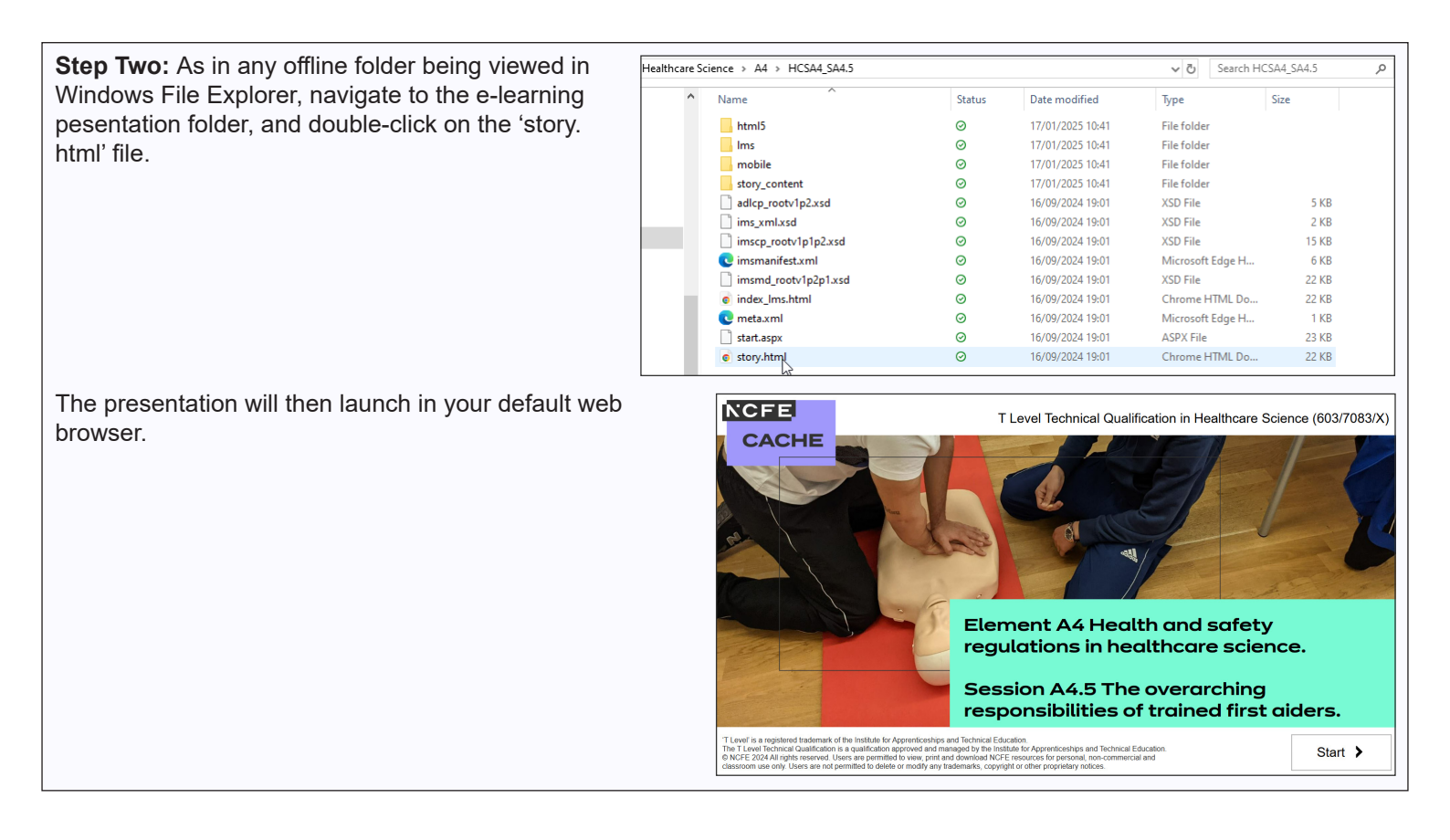

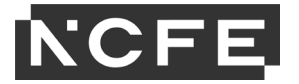

#### Running the presentations in OneDrive Online

**Step One:** If you have copied the files to your local (offline) OneDrive folder, they will automatically upload to OneDrive Online. If this doesn't happen, you can add them by dragging and dropping to OneDrive Online in your web browser, or by using the 'upload' function in OneDrive Online.

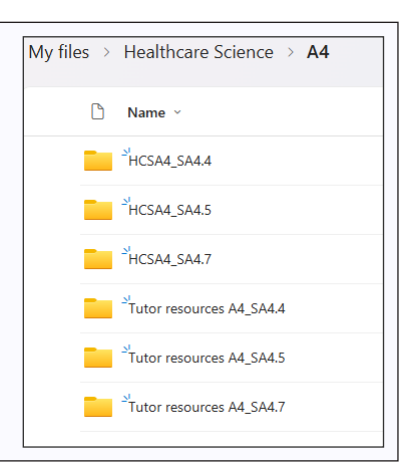

**Step Two:** In the presentation folder, double click on the 'start.aspx' file. **If the security settings in your OneDrive environment allow it**, this will then run the presentation.

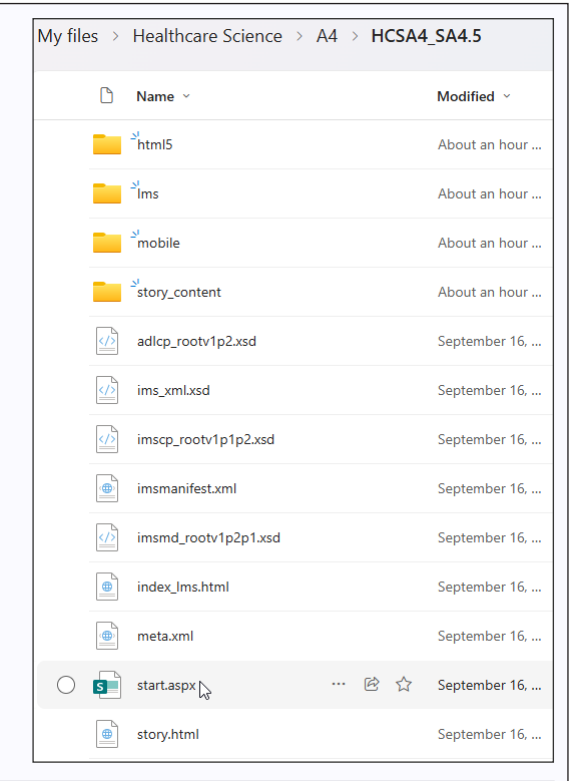

The presentation will then launch in your web browser.

The link can be shared by allowing others access to the folder, or by copying to locations such as a Teams channel or a SharePoint site.

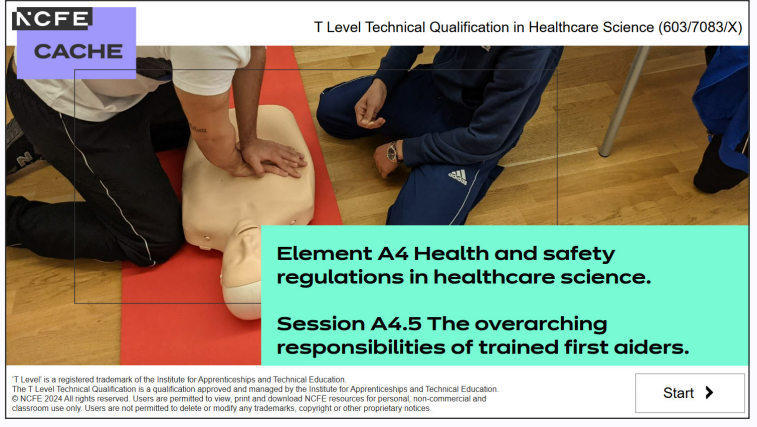

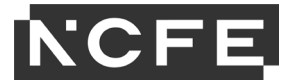

#### Sharing resources from OneDrive Online

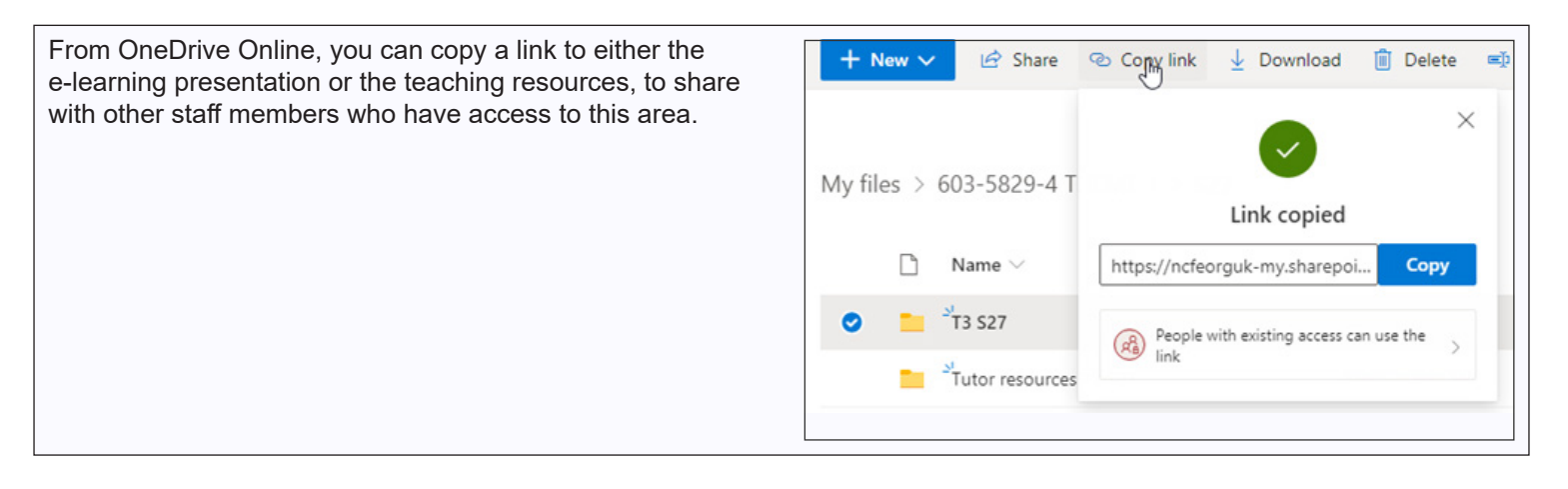

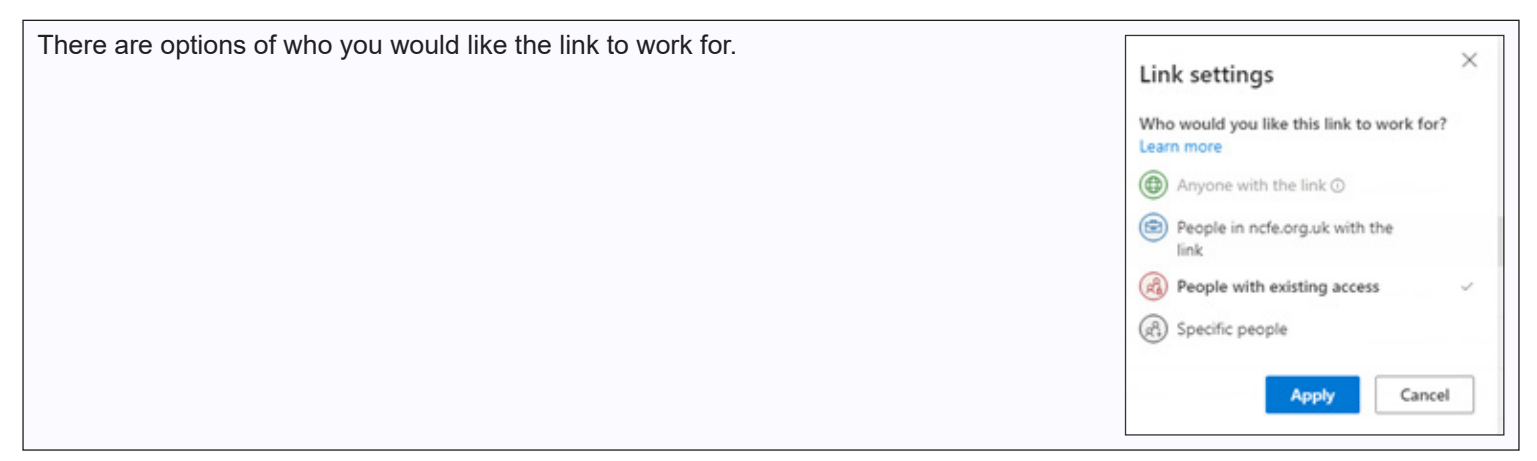

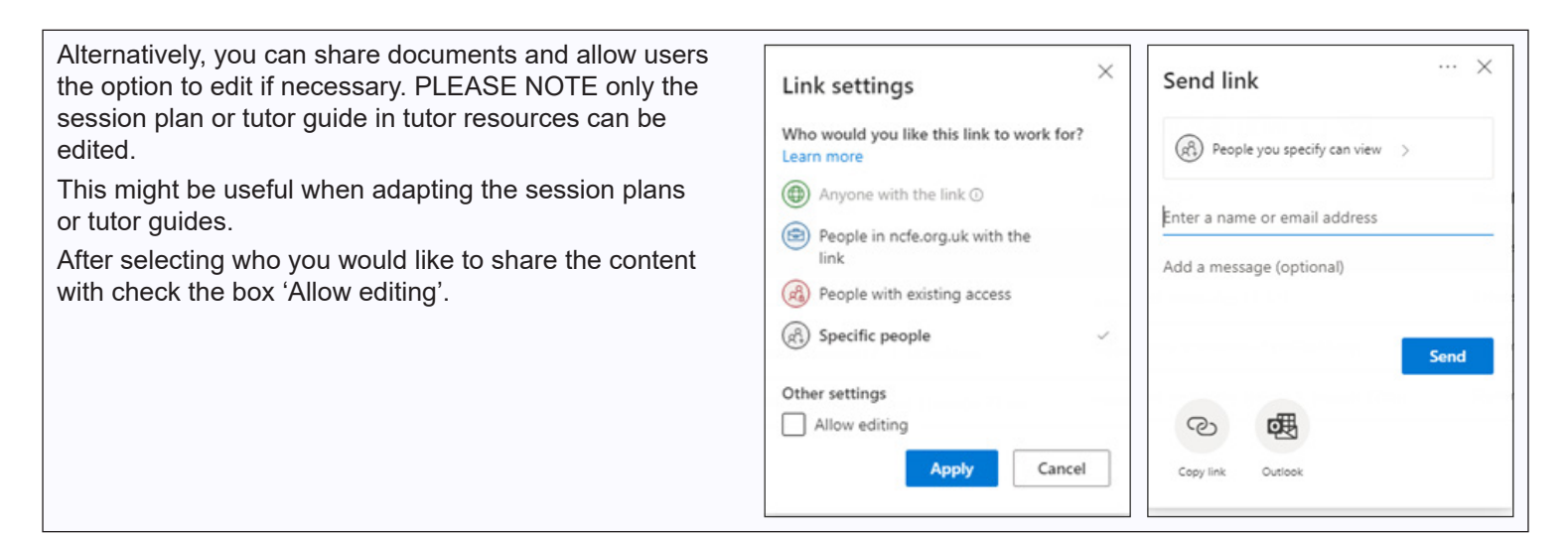

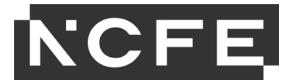

## Running the presentations in SharePoint

#### PLEASE NOTE:

It is necessary to copy from OneDrive to SharePoint in order for the presentations to run in SharePoint Online. Presentations uploaded directly to SharePoint will NOT launch online.

| Step One: Locate the folders you want to copy to SharePoint in OneDrive Online. | My files > Healthcare Science > A4     |
|---------------------------------------------------------------------------------|----------------------------------------|
|                                                                                 | 🗅 Name 🗸                               |
|                                                                                 | HCSA4_SA4.4                            |
|                                                                                 | HCSA4_SA4.5                            |
|                                                                                 | HCSA4_SA4.7                            |
|                                                                                 | <sup>24</sup> Tutor resources A4_SA4.4 |
|                                                                                 | Tutor resources A4_SA4.5               |
|                                                                                 | Tutor resources A4_SA4.7               |
|                                                                                 |                                        |

| <b>Step Two:</b> Select the three dots and select 'Copy to' or 'Move to' from the dropdown                     | ✓ Hcs/   | A4_SA4.5 ···         | · 🖄 Share              |
|----------------------------------------------------------------------------------------------------|----------|----------------------|------------------------|
|                                                                                                    | HCS/     | A4_SA4.7             | Copy link              |
|                                                                                                    | Tutor    | r resources A4_SA4.4 | Anage access           |
|                                                                                                    | Tutor    | r resources A4_SA4.5 | ີ່ Delete              |
|                                                                                                    |          |                      | ☆ Favorite             |
|                                                                                                    | Tuto     | r resources A4_SA4.7 | ↓ Download             |
|                                                                                                    |          |                      | E) Rename              |
|                                                                                                    |          |                      | Co Move to             |
|                                                                                                    |          |                      | C Copy to              |
| Find the SharePoint folder where you want to store the files and select 'Copy I<br>'Move here' as appropriate. | nere' or | ··· > Core > A       | Additional > NON SCORM |
|                                                                                                    |          | 🗋 Name               | ~                      |
|                                                                                                    |          | A2<br>18 items       |                        |
|                                                                                                    |          | A4<br>6 items        | ß                      |

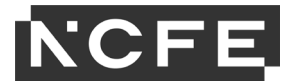

## Running the presentations in SharePoint (continued)

Step Three: Navigate to the location in SharePoint where you added the files.

**Step Four:** In the presentation folder, double click on the 'start.aspx' file. **If the security settings in your SharePoint environment allow it**, this will then run the presentation.

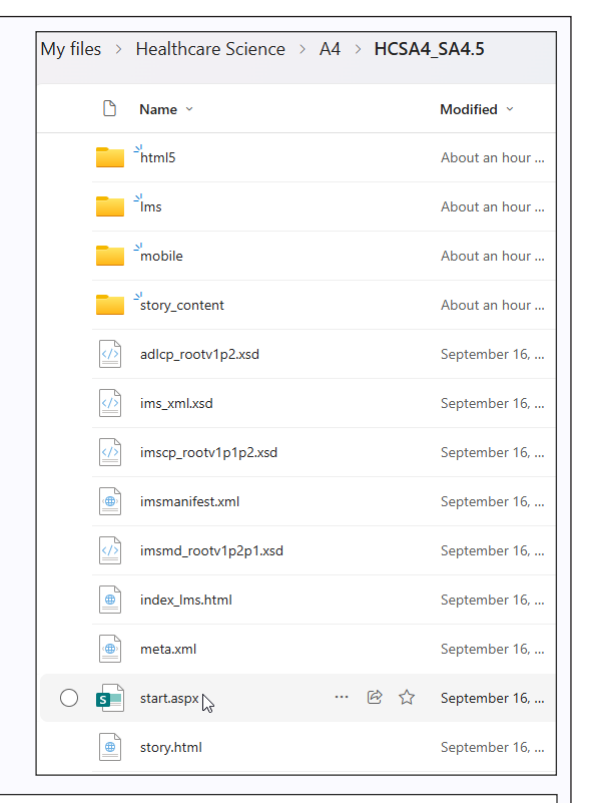

The presentation will then launch in your web browser.

Anyone with access to the folder can view the presentation.

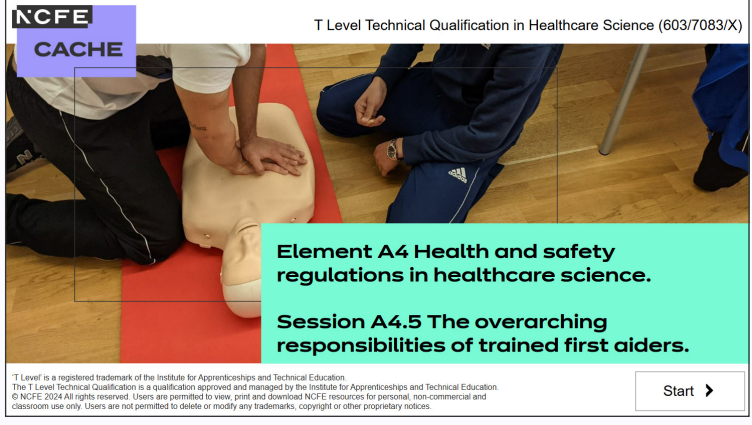

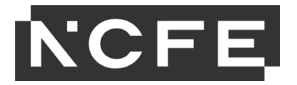

#### Accessing the e-learning presentations through Teams

You can access the e-learning presentations through your OneDrive/SharePoint, or alternatively you can copy the folders to Teams ready for sharing with staff and students, if they have access and your IT protocol allows.

Within your area of Teams, you will see the different Teams you are associated with and you will need to set up a new channel within that team.

Select the three dots in the right-hand corner and select 'Add channel'.

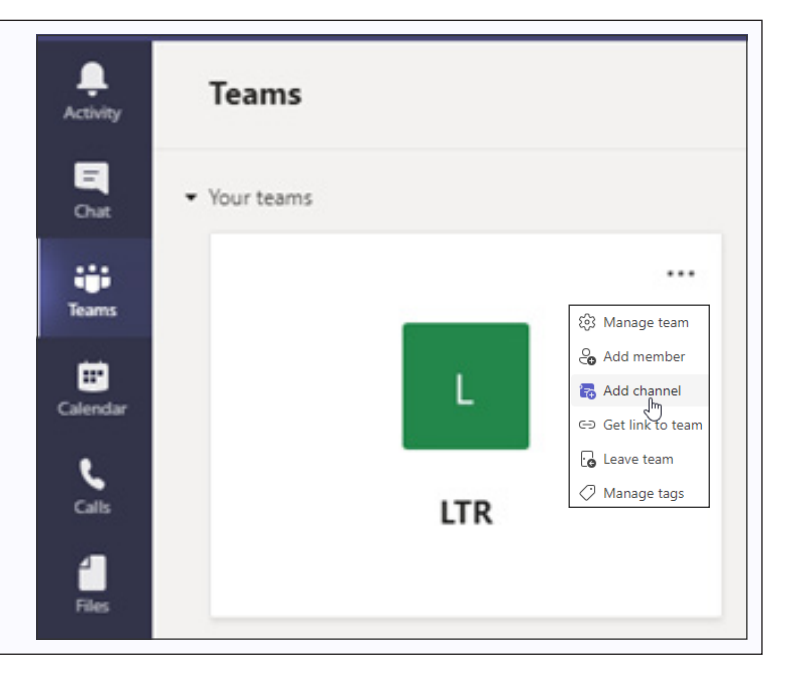

| Name the channel and description and set the privacy from the drop-down menu as appropriate for who you want to access this. Select 'Add'.<br>You should now see your added channel. | Create a channel for "LTR" team<br>Channel name<br>Education and Childcare<br>Description (optional)<br>Help others find the right channel by providing a description | Ø |
|----------------------------------------------------------------------------------------------------|----------------------------------------------------------------------------------------------------|---|
|                                                                                                    | Privacy<br>Standard - Accessible to everyone on the team<br>Cancel                                                                                                    |   |

To view files that have been added to this channel select 'Files' on the top tool bar.

To add the unzipped learning resources files, go to OneDrive Online.

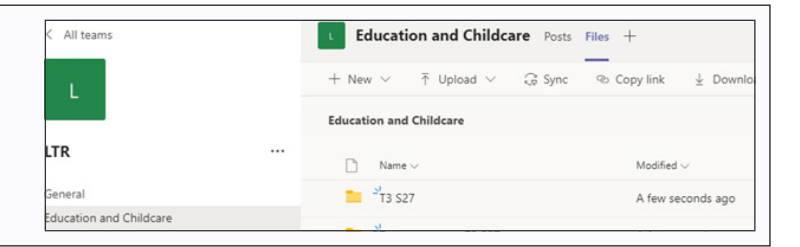

| Within your OneDrive Online find the files and folders you wish to copy over to Teams.                                                      | My file | es > | 603-5829-4 THEME 3 > <b>S2</b> | 7 |   |                              |
|----------------------------------------------------------------------------------------------------|---------|------|--------------------------------|---|---|------------------------------|
| Select the three dots at the side to access the full menu of options.<br>You can select multiple files to copy in one go. Select 'Copy to'. | Ĩ.      | D    | Name $\sim$                    |   |   | Modified $^{\smallsetminus}$ |
|                                                                                                    | ٢       |      | T3 S27                         | Ŕ | : | January 4                    |
|                                                                                                    | •       |      | Tutor resources T3 S27         | ß | : | January 4                    |

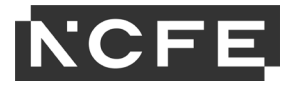

# Accessing the e-learning presentations through Teams - continued

| From the drop-down list of options of where to copy to select your main team folder; in this example it is LTR.            | Copy 2 items $\times$             |
|----------------------------------------------------------------------------------------------------|-----------------------------------|
| Click into your team folder, select the sub-folder of where you want the resources to be copied to and select 'Copy here'. |                                   |
|                                                                                                    | Places                            |
| J <sub>lu</sub> Copy here                                                                                                  | Choose a destination              |
|                                                                                                    | <ul> <li>Your OneDrive</li> </ul> |
|                                                                                                    | ncfe.org.uk                       |
|                                                                                                    | LTR                               |

Go back to your area in Teams and select the reload tab to refresh the screen. You will see the copied files now there.

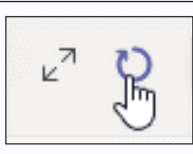

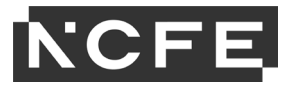

#### **Document information**

'T Level' is a registered trademark of the Institute for Apprenticeships and Technical Education.

The T Level Technical Qualification is a qualification approved and managed by the Institute for Apprenticeships and Technical Education.

Owner: Content Solutions

## Change history record

This section summarises the changes to this document since the last version.

| Version | Description of change | Date of issue |
|---------|-----------------------|---------------|
| 1.0     | Final version         | January 2025  |